### COMUNICAZIONE AGLI STUDENTI: INDICAZIONI OPERATIVE SULLE SEDUTE DI LAUREA TELEMATICHE

Care studentesse, Cari studenti,

l'emergenza COVID-19 ci impone di fare fronte ad una situazione eccezionale che richiede risposte adeguate e rispettose delle misure adottate sull'intero territorio nazionale dalla Presidenza del Consiglio dei Ministri.

Di conseguenza la seduta di laurea già programmata per la sessione del **9 aprile 2020**, si svolgerà **esclusivamente in modalità telematica** (streaming) con la Commissione che si collegherà con i candidati secondo il calendario che verrà pubblicato.

L'identificazione della candidata/o avverrà mediante la visualizzazione del volto e di un documento di identità mostrato in streaming.

Il voto sarà comunicato seduta stante e confermato attraverso e-mail inviata alla vostra casella di posta elettronica istituzionale.

La proclamazione avverrà online.

# Di seguito si comunicano alcune indicazioni tecniche molto importanti per poter partecipare alla seduta di laurea online.

- 1. Azioni preliminari, da effettuare almeno una settimana, o in ogni caso qualche giorno prima della seduta:
- munirsi di un dispositivo (pc o tablet) dotato di impianto Audio, web cam e microfono e di una connessione a Internet
- scaricare l'apposito software di Ateneo "Zoom" <u>https://univr.zoom.us/</u> cliccando download ed effettuare le seguenti operazioni:

1. Dopo aver completato l'installazione del software, aprirlo e cliccare "Sign in with SSO";

2. In corrispondenza della voce Company domain inserire: "univr";

3. Autenticarsi inserendo le proprie credenziali GIA.

Qualora non si disponesse di pc o tablet, basta anche uno smartphone (dotato di webcam) sul quale installare la APP "Zoom Cloud Meetings" disponibile sull'App Store di Apple o sul Play Store di Google.

In alternativa, qualora non si disponesse di una connessione a Internet, è possibile partecipare anche via rete telefonica (sia mobile che fissa) in viva voce.

## 2. Il giorno della seduta di laurea:

### Da pc o tablet

- il giorno della seduta, riaprire il software **Zoom** precedentemente installato, autenticarsi con "Sign with SSO" e cliccare sul link ricevuto tramite comunicazione via e-mail
- quindi inserire la password se richiesta (anche questa comunicata via e-mail)

### Da smartphone

- il giorno della seduta, lanciare la APP di **Zoom** precedentemente installata, autenticarsi con "Sign with SSO" e cliccare sul link ricevuto tramite comunicazione via e-mail
- quindi inserire la password se richiesta (anche questa comunicata via e-mail)

#### Da rete telefonica

• il giorno della seduta chiamare in viva voce il numero indicato nella comunicazione ricevuta via mail e inserire l'id del *meeting* (anche questo comunicato via e-mail) seguito dal tasto #

difficoltà Nel caso di relativa alla procedura inviare un'e-mail all'indirizzo: didattica.giurisprudenza@ateneo.univr.it inserendo il sequente oggetto: "lauree telematiche".

Nel caso di difficoltà tecniche riscontrate nell'installazione/configurazione secondo i passaggi sopra descritti, contattare i referenti tecnici di Area reperibili al link: https://www.univr.it/it/organizzazione/sistemi-informativi-e-tecnologie/servizi

L'evento sarà disponibile per il collegamento e quindi visualizzabile solo per la data prevista per la discussione.

Trattandosi di prima sperimentazione, qualcosa potrebbe non funzionare alla perfezione, e di questo ce ne scusiamo in anticipo.